## 國立臺北教育大學

「微軟學生版(Windows 及 Office 系列)」軟體規範及使用說明 軟體規範:

- 本校所簽訂 Microsoft 學生版校園授權等產品,一切使用均受「校園 (大量)授權合約」規定條件所拘束,請勿非法複製本軟體及散佈,以 免觸犯我國智慧財產權等相關法律。
- ▶ 授權對象為本校在校生及教職員。
- 使用說明:
  - ➢ Office 軟體安裝前,請先移除你電腦內原先的 office 軟體,以免造成啓動 失敗,請自行移除或用微軟工具
    ★進行移除(需數分鐘時間)。
  - 分為軟體下載安裝及授權(啓動) 步驟,詳以下說明。
  - 除校園內「有線網路」外,家裡、手機、校內宿舍、校內無線網路之連線,請先完成「SSL-VPN網路連線」,再進行軟體授權。
  - 一、<u>軟體下載安裝</u>:
    - (一) 登入本校「微軟學生版授權軟體下載」網頁

https://sslvpn.ntue.edu.tw, 並輸入學號/身分證末 4 碼, 進行驗證。

| 8 | 此網站的安全性憑證有問題。                                            |                        |  |
|---|----------------------------------------------------------|------------------------|--|
|   | 此網站出示的安全性憑證是為其他網站的位址所發行的。<br>此網站出示的安全性憑證並非由信任的憑證授權單位所發行。 |                        |  |
|   | 安全性憑證問題可能表示其他人可能正在嘗試期                                    | ♡騙您,或是攔截您傳送到該伺服器的任何資料。 |  |
|   | 我們建議您開閉此網頁,而且不要繼續瀏覽此網站。                                  |                        |  |
|   | ❷ 按這裡關閉此網頁。                                              |                        |  |
|   | 廖 繼續瀏覽此網站 (不建議)。                                         | 點選[繼續瀏覽此網站]            |  |
|   | ⊙ 其他資訊                                                   |                        |  |

## IE 瀏覽器(憑證確認)

| A                                                |                                                  |                       |
|--------------------------------------------------|--------------------------------------------------|-----------------------|
| 你的連線不是                                           | 私人連線                                             |                       |
| 攻擊者可能會試圖從<br><u>瞭解詳情</u><br>NET::ERR_CERT_AUTHOR | <b>slvpn.ntue.edu.tw</b> 竊取你的資訊 (例<br>TY_INVALID | 如密碼、鄧件或信用卡資料)。        |
| 自動傳送部分 <u>系統資</u>                                | 訊和網頁內齊給 Google,協助偵測危險的約                          | 度用程式和網站。 <u>隱私權政策</u> |
| 隱藏詳細資料                                           |                                                  | 返回安全性瀏覽               |
| 伺服器無法證明其屬が<br>信任。這可能是因為說                         | Sslvpn.ntue.edu.tw 網域;其安全的<br>定錯誤,或有攻擊者攔截你的連線所   | ±憑證未取得你電腦作業系統的<br>致。  |
| 繼續前往 sslvpn.ntue.edu                             | .tw 網站 (不安全)                                     | 出選[繼續前往]              |

Chrome 瀏覽器(憑證確認)

| 國立臺北教育大學<br>National Taiper University of Education                 | SSLVPN                    |
|---------------------------------------------------------------------|---------------------------|
| 歡迎使用本校SSLVPN                                                        | ,請依身份以下面方式登入              |
| 1、本校教職員:信箱帳號/密碼<br>例:Name:cc@tea.ntue.edu.tw Passw                  | ord:(信箱密碼)                |
| 2 、本校學生:學號/身份證字號/例:A123456789)未四碼<br>例:Name:109801001 Password:6789 |                           |
| ※為保障個人隱私及網路資訊安全,若「<br>詳細使用說明,請於登入後點選「使用說                            | 10 分鐘」內無流量傳輸即會自動登出<br>明 」 |
| Name:                                                               |                           |
| Password:                                                           |                           |
| 3                                                                   | žλ                        |

(二)登入後,點選「學生版-微軟授權下載中心」

| KMS授權系統      |  |
|--------------|--|
| 學生版-微軟授權下載中心 |  |
| 新增編輯         |  |

(三)點選下載最新微軟作業系統與 OFFICE 套裝軟體。

| 「微軟學生版(windows及Office系列)」軟體規範及使用說明                                                                                                    |                                                                                                    |
|----------------------------------------------------------------------------------------------------|----------------------------------------------------------------------------------------------------|
| 軟體規範:<br>一、本校所簽訂 Microsoft學生版校園授權等產品,一切使用均受「校園(大量)授權合約」規定條件所拘束,請勿非法複製本軟體及散佈,以免購犯犯<br>二、授權對象為本校在校生及数職員。<br>使用說明:<br>一、本校授權Windows作業系統升級版,同學購買新電腦主機時,須另購作業系統(随機版),以還免授權啓動失敗。另Office准品系列,則提供專業服                                                                                                    |                                                                                                    |
|                                                                                                    |                                                                                                    |
|                                                                                                    |                                                                                                    |
| 三、校園內(不含學生宿舍)軟體下載及授權服務,僅可使用「有線網路」,校園外(家裡或學生宿舍)軟體下載安裝後,請先完成「SSL-VPN網路連線」 🖄,再進作                                                                                                    |                                                                                                    |
| 注意事項:                                                                                                    |                                                                                                    |
| —、計畫下動字基础,請案.X伸用預設字構設備,以各法或總續(設計)生時。                                                                                                    |                                                                                                    |
| 书AIE 1 书AIA 2007 01070712101A82 X PRPTE 8人工运行([[[[[[[[[[[[[[[[[[[[[[[[[[[[[[[[[[[[                                                                                                    |                                                                                                    |
| ■ANE I WARKEN I GEGENERUTARE AND A CONTRACT AND A CONTRACT                                                                                                    |                                                                                                    |
| 1.4.8.1 %以及来说: magazizery magazizery mag<br>Magazizery magazizery magazizery magazizery magazizery magazizery magazizery magazizery magazizery magazizery ma<br>Magazizery magazizery magazizery magazizery magazizery magazizery magazizery magazizery magazizery magazizery magazizery magazizery magazizery magazizery magazizery magazizery magazizery magazizery magazizery magazizery magazizery magazizery magazizery magazizery magazizery magazi<br>Magazizery magazizery magazizery magazizery magazizery magazizery magazizery magazizery magazizery magazizery magazizery magazizery magazizery magazizery magazizery magazizery magazizery magazizery magazizery mag<br>Magazizery magazizery magazizery magazizery magaziz | 19,需要照此步驟完整的流程再啟動。                                                                                                    |
| 1.0.1 %以不成一些公式 1 500%CV 201480 X 800%CE 不无正式以做自知历史。 1.非本校提供之教儀,為法律行授權證證。 三、認證成功後,有效期限為180天,期間只要電腦在校內,授權會自動延長:若該電腦職開學校超過180天,授權會過結 四、倘有任何問題,讀電谷計中詢問(王豪欽技士 分榜83460)。                                                                                                    | 月,需要照此步骤完整的流程再啟動。                                                                                                    |
| ● 3. 非本校操作之教養,為法律行發展認識。 三、非本校操作此教養,為法律行發展認識。 三、認識成功後,有效期限為180天,期間只要電腦在校內,授權會自動延長;若該電腦職開學校超過180天,授權會過鮮四,倘有任何問題,請電洽計中詢問(王豪欽技士分積83460)。 福集名稱(File Name)                                                                                                    | 用,需要照此步骤完整的流程再改動。<br>大小(Size)                                                                                                    |
| ● 3. 非本技展社文化會、高品油行技展認識。 三、非本技規模比文化會、無法油行技構經證。 三、認識成功後,有效期限為180天,期間只要電腦在校內,授權會自動延長;若該電腦雕開學校超過180天,授權會過鮮四、倘有任何問題,請電洽計中詢問(王豪欽技士分榜83460)。 檔案名稱(File Name) Office 2016_Mac_Standard_MultiLang15621.ISO                                                                                                    | 月,需要照此步驟完整的流程再啟動。<br>大小(Size)<br>1.                                                                                                    |
| *** (私民)<br>*** (大大大大大大大大大大大大大大大大大大大大大大大大大大大大大大                                                                                                    | 用,需要照此步骤完整的流程再散動。           大小(Size)           1.           71                                                                             |
| ** 小本校提供之軟體、無法進行授權認證。     * 非本校提供之軟體、無法進行授權認證。     * : 非本校提供之軟體、無法進行授權認證。     * : 認識或功能, * 有效期限為180天, * 期間只要電腦在校內, 接權會自動延長; 若該電腦離開學校超過180天, • 接權會過述     四、倘有任何問題, 請電給計中詢問(王彥欽技士 分撥83460)。     檔案名稱(File Name)     Office 2016_Mac_Standard_MultiLang15621.ISO     Office Standard 2016 32Bit.ISO     Office Professional_Plus_2013_32Bit.ISO                                                                                                    | 用,需要照此步骤完整的流程再啟動。<br>大小(Size)<br>7.<br>7.<br>7.                                                                                            |
| ・     ・     ホルな被い     ・     ・     ホルな被視     ・     ホルな     ・     ホルな     ・     ホルな     ・     ホルな     ・     ホルな     ・     ホル     ・     ホル      ・     ホル     ・     ホル     ・     ・     ・     ・     ・     ・     ・     ・     ・     ・     ・     ・     ・     ・     ・     ・     ・      ・      ・      ・      ・      ・      ・      ・      ・                   | 用,需要照此步驟完整的流程再啟動。<br>大小(Size)                                                                                                    |
| **・林枝様之秋愛・無法進行技権認識・<br>二、非本枝枝枝之秋愛・無法進行技権認識・<br>三、認識成功後・有效期限為180天・期間只要電腦在校内・技權會自動延長:若該電擾職開學校超過180天・技權會通知<br>四、倘有任何問題・請電合計中詞問(王多款技士 分榜83460)・<br>權案名稱(File Name)<br>Office 2016_Mac_Standard_MultiLang15621.ISO<br>Office_Professional_Plus_2016_64Bit.ISO<br>Office_Professional_Plus_2016_64Bit.ISO                                                                                                    | <ul> <li>湯栗照此步驟完整的流程再散動。</li> <li>大小(Size)</li> <li>1.</li> <li>7.</li> <li>7.</li> <li>9.</li> <li>9.</li> </ul>                          |
| **.本校授校之教像: 無法進行技像認識:<br>三、非本校授校之教像: 無法進行技像認識:<br>三、認識成功後: 有效期限為180天: 期間只要電腦在校內: 授權會自動延長: 若該電腦酯開學校超過180天: 授權會過結<br>四、倘有任何問題: 請電給計中詢閱(王豪欽技士 分榜83460):<br>檔案名稱(File Name)<br>Office 2016_Mac_Standard_MultiLang15621.ISO<br>Office Professional_Plus_2013_32Bit.ISO<br>Office_Professional_Plus_2016_64Bit.ISO<br>Office_Professional_Plus_2016_64Bit.ISO<br>Visio Professional_Plus_2016_32Bit.ISO                                                                                                    | <ul> <li>湯栗照此步驟完整的流程再設動。</li> <li>大小(Size)</li> <li>1.4</li> <li>71</li> <li>71</li> <li>72</li> <li>96</li> <li>95</li> <li>95</li> </ul> |

(四)軟體下載後(ISO 檔),請利用燒錄至光碟、光碟掛載、rar 解壓縮等 方式,進行安裝。

## 二、軟體授權(KMS 啟動):

- 注意:(1)除校園內「有線網路」外,<u>家裡、手機、校內宿舍、校內無線網</u> <u>路</u>之連線,請先完成「SSL-VPN網路連線」,再進行軟體授權。 (2)非本校下載之軟體,無法進行授權啓動。
- (一) 請依您下載的軟體,點選下方啟動檔,並下載至您的電腦。

 Windows
 Image: Control of the symbol

 Windows
 Image: Control of the symbol

 Office2013
 Image: Control of the symbol

 Image: Control of the symbol
 Image: Control of the symbol

 Windows
 Image: Control of the symbol

 Image: Control of the symbol
 Image: Control of the symbol

 Image: Control of the symbol
 Image: Control of the symbol

 Image: Control of the symbol
 Image: Control of the symbol

 Image: Control of the symbol
 Image: Control of the symbol

 Image: Control of the symbol
 Image: Control of the symbol

 Image: Control of the symbol
 Image: Control of the symbol

 Image: Control of the symbol
 Image: Control of the symbol

 Image: Control of the symbol
 Image: Control of the symbol

 Image: Control of the symbol
 Image: Control of the symbol

 Image: Control of the symbol
 Image: Control of the symbol

 Image: Control of the symbol
 Image: Control of the symbol

 Image: Control of the symbol
 Image: Control of the symbol

 Image: Control of the symbol
 Image: Control of the symbol

 Image: Control of the symbol
 Image: Control of the symbol

 Image: Control of the symbol
 Image: Control of

Office for **Mac** 文書軟體→無須進行授權啓動,該軟體免付費使用。 (二)下載後,點啓動檔,按下滑鼠右鍵,點選"以系統管理員身分執行"

| Ő     | 3 |               |
|-------|---|---------------|
|       |   | 開啟(O)         |
| winde |   | 編輯(E)         |
|       |   | 列印(P)         |
|       |   | 以系統管理員身分執行(A) |
|       |   | Media Info    |

(三)程式將自動執行軟體授權服務,依照電腦處理效能的不同,需等待 一段時間,出現啟動完成字樣表示程序已經完成。

| Windows Script Host                                                        | ×                       |
|----------------------------------------------------------------------------|-------------------------|
| 正在啟用 Windows(R) 7, Profession<br>(b92e9980-b9d5-4821-9c94-140f<br>產品已成功啟用。 | al edition<br>532f6312) |
|                                                                            | 確定                      |

Windows 作業系統授權成功-圖示

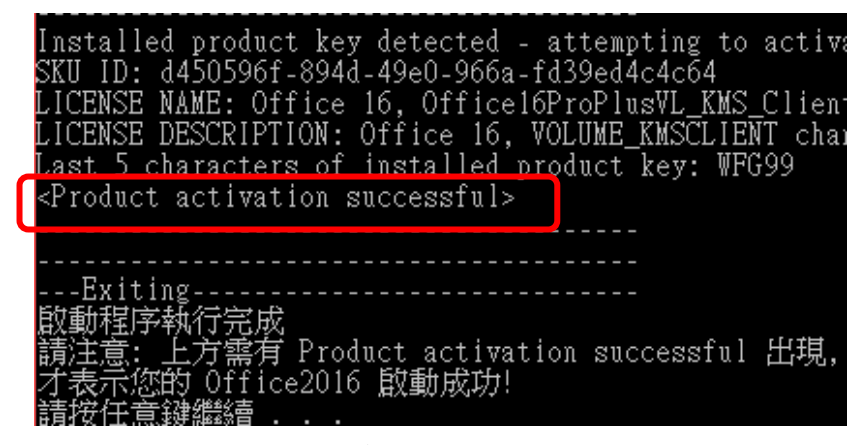

Office 文書軟體授權成功-圖示

## 注意事項:

- 認證成功後,有效期限為180天,期間只要電腦有連結校內有線網路,授權會 自動延長,若授權過期,請按照上述二、軟體授權(KMS 啟動)步驟再次授權 啟動。
- 倘有任何問題,請電洽計中詢問(王彥欽技士 分機 83460)。